## INSTRUCTIVO VORTAL PAGO EN LINEA

**AVISO IMPORTANTE:** Para realizar el pago en linea primero debemos generar la factura como se explica en el INSTRUCTIVO VORTAL GENERADOR DE FACTURA para que el recibo de pago sea asociado en el pago en linea.

- 1. Nos ubicamos en el buscador y digitamos unicesar.

2. Damos clic en

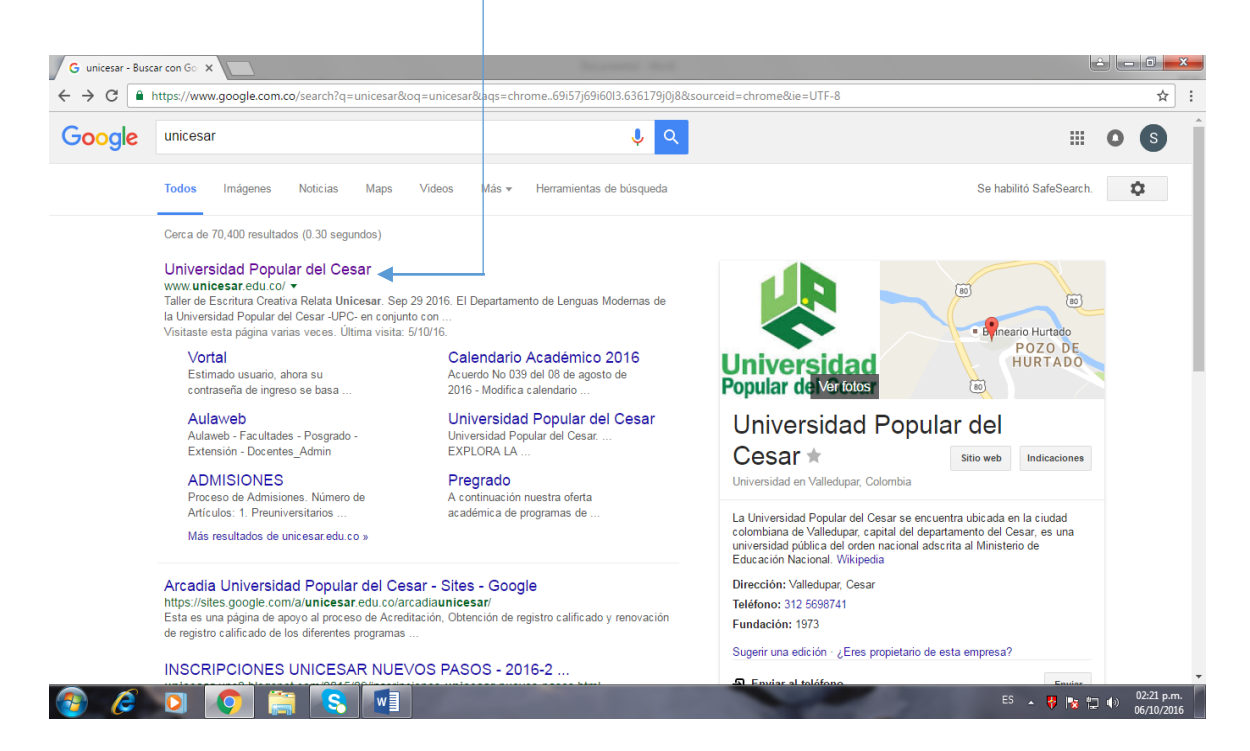

- □ × M Resultados de la búsqueda - suel 🗴 🥥 Universidad Popular del Cesar - li 🗙 🕂 ← → C 🔒 unicesar.edu.co/index.php/es/ 🖈 🕒 🐇 🌀 : Academia Nuestras Facultades Admisiones Universidad Explora la Univ Internacional Investigación Desarrollo e Inno UNIVERSIDAD Popular del Cesar Correo Vortal Campus Virtual PQRS SGD VISITA DE VERIFICACIÓN DE CONDICIONES INICIALES PARA LA ACREDITACIÓN DE LA MAESTRÍA DE CIENCIAS FÍSICAS POR CONSEJEROS DEL CNA (CONSEJO NACIONAL DE ACREDITACIÓN). 00 < 20 y 21 DE **FEBRERO DE 2020** an L Universidad Popular del Cesar nicesar.edu.co Je.u INSTRUCTIVO V....docx
   INSTRUCTIVO V....docx Mostrar todo X
- 3. Nos ubica en la pagina principal de la Universida Popular del Cesar.

4. Damos clic en Generador de Facturas y Pagos en línea. -

| ← → C             | edu.co/index.php/es/                                                                                                    |          |                                                                              | 🕁 🕒 🀇  | S       | : |
|-------------------|----------------------------------------------------------------------------------------------------|----------|------------------------------------------------------------------------------|--------|---------|---|
|                   | Servicios<br>Generador de Facturas y Pago en línea<br>Consultar Auditorios y Salones<br>Portal de Empleo<br>IPS UNICESAR<br>Sistema de Bibliotecas                                     | COLOMBIA | INUEVO<br>convenio!<br>Area Protegida<br>Office<br>Atención Medica Inmediata |        |         | * |
|                   | Editorial<br>Revistas en línea<br>Conoce nuestro Campus<br>Bienestar en línea y Consejero Virtual<br>Ayudas Sociales<br>Red de Conocimientos para semilleros y Grupos de Investigación |          | UPC!                                                                         |        |         | Ţ |
| INSTRUCTIVO Vdocx | ↑ 🖷 INSTRUCTIVO Vdocx ∧                                                                                                    |          |                                                                              | Mostra | ar todo | × |

## 5. Damos clic en Generador de Factura

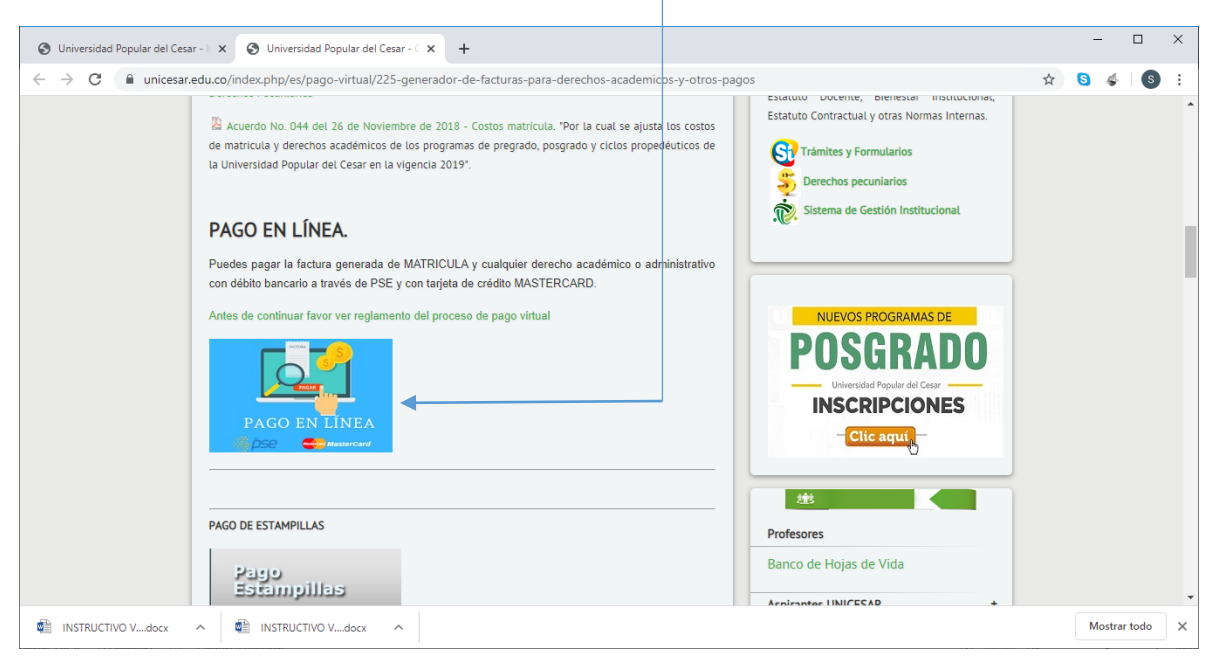

## 6. Diligenciar la Información Personal.

| 🕙 Universi                      | idad Popular del Cesar - 🖂 🗙 🛛 Unive | rsidad Popular del Cesar - 🗧 🗙 🔇 Ad | cadémico - Unicesar 1.0 Inform: 🗙 | +                           |                          |                  | -  |         |     | × |
|---------------------------------|--------------------------------------|-------------------------------------|-----------------------------------|-----------------------------|--------------------------|------------------|----|---------|-----|---|
| $\leftrightarrow \rightarrow c$ | C No seguro   www2.unicesa           | r.edu.co/unicesar/academusoft/acad  | demico/pecuniarios/pagosGen       | erales.jsp                  |                          | ☆                | S  | 4       | s   | : |
|                                 | Académico                            |                                     |                                   |                             |                          |                  |    | ٦       |     |   |
|                                 |                                      |                                     |                                   |                             |                          |                  |    |         |     |   |
|                                 |                                      |                                     | Acadén                            | nico Unicesar - Oficina Inf | ormatica y Sistemas<br>o |                  |    |         |     |   |
|                                 |                                      |                                     | INFORMACION PER                   | RSONAL                      |                          |                  |    |         |     |   |
|                                 | Tipo de Identidad                    | Identidad/NIT                       | Primer Nombre                     | Segundo Nombre              | Primer Apellido          | Segundo Apellido |    |         |     |   |
|                                 | Cédula de Ciudadanía                 | ▼ 1003192517                        | KEVIN                             | RAMIRO                      | DE LA OSSA               | DORIA            |    |         |     |   |
|                                 | Dirección                            | Teléfono                            |                                   | C                           | orreo                    |                  |    |         |     |   |
|                                 |                                      | 3218977611                          |                                   | delaossakev                 | in@gmail.com             |                  |    |         |     |   |
|                                 |                                      | SELECC                              | IONE LA CATEGORIA DE              | L PAGO A REALIZAR           |                          |                  |    |         |     |   |
|                                 |                                      |                                     | CATEGORIA                         | 5<br>•                      |                          |                  |    |         |     |   |
|                                 |                                      |                                     |                                   |                             | *                        |                  |    |         |     |   |
|                                 |                                      |                                     |                                   |                             |                          |                  |    |         |     |   |
|                                 |                                      | 4                                   |                                   |                             | *<br>}                   |                  |    |         |     |   |
|                                 |                                      |                                     | <b>(60)</b>                       |                             |                          |                  |    |         |     |   |
|                                 |                                      |                                     | Salir de la                       | Continuar                   |                          |                  |    |         |     |   |
|                                 |                                      |                                     |                                   |                             |                          |                  |    |         |     |   |
| M INSTRU                        | JCTIVO Vdocx 🔨 🛍 INSTRU              | JCTIVO Vdocx                        |                                   |                             |                          |                  | Mo | strar t | odo | × |

7. Luego seleccionamos la Categoria del Pago a Realizar en la lista Desplegable, para nuestro caso elegimos Derechos Academicos.

| S Universidad Popular del Cesar - 🛙 🗙 🛛 S Unive | rsidad Popular del Cesar - 🤆 🗙 🔇 A | cadémico - Unicesar 1.0 Inform: 🗙                                         | +                         |                     |                  | -      |        | × |  |
|-------------------------------------------------|------------------------------------|---------------------------------------------------------------------------|---------------------------|---------------------|------------------|--------|--------|---|--|
| ← → C (i) No seguro   www2.unicesa Académico    | r.edu.co/unicesar/academusoft/aca  | du.co/unicesar/academusoft/academico/pecuniarios/pagosGenerales.jsp 🖈 🧕 🎸 |                           |                     |                  |        |        |   |  |
|                                                 |                                    | Académico                                                                 | ) Unicesar - Oficina Info | ormatica y Sistemas |                  |        |        |   |  |
|                                                 |                                    | INFORMACION PERSO                                                         | DNAL                      |                     |                  |        |        |   |  |
| Tipo de Identidad                               | Identidad/NIT                      | Primer Nombre                                                             | Segundo Nombre            | Primer Apellido     | Segundo Apellido |        |        |   |  |
| Cédula de Ciudadanía                            | ▼ 1003192517                       | KEVIN                                                                     | MIRO                      | DE LA OSSA          | DORIA            |        |        |   |  |
| Dirección                                       | Teléfono                           |                                                                           | Co                        | orreo               |                  |        |        |   |  |
|                                                 | 3218977611                         |                                                                           | delaossakevi              | in@gmail.com        |                  |        |        |   |  |
|                                                 | SELECC                             | IONE LA CATEGORIA DEL                                                     | PAGO A REALIZAR           |                     |                  |        |        |   |  |
|                                                 | 1                                  | CATEGORIAS<br>MATRICULA<br>DERECHOS ACADEMICO<br>VACACIONALES             | S                         | ļ                   |                  |        |        |   |  |
|                                                 |                                    | Salir de la aplicación                                                    | tinuar                    |                     |                  |        |        |   |  |
| 🐏 INSTRUCTIVO Vdocx 🧄 INSTRU                    | JCTIVO Vdocx                       |                                                                           |                           |                     |                  | Mostra | r todo |   |  |

8. Elegimos la opción de pago asociado al generador de facturas.

| O Universidad Pop                   | ular del Cesar - 🗄 🗙 🛛 🚱 Univers | idad Popular del Cesar - $\in \mathbf{X}$ | Académico -            | Unicesar 1.0 Informa 🗙            | +                          |                     |                  | -   |          | ×   |
|-------------------------------------|----------------------------------|-------------------------------------------|------------------------|-----------------------------------|----------------------------|---------------------|------------------|-----|----------|-----|
| $\leftrightarrow$ $\rightarrow$ C ( | ) No seguro   www2.unicesar.     | edu.co/unicesar/academuso                 | ft/academico/pe        | ecuniarios/pagosGener             | ales.jsp                   |                     | \$               | 6   | \$   (   | s : |
|                                     | Académico                        |                                           |                        |                                   |                            |                     |                  |     |          |     |
|                                     |                                  | •                                         |                        | Académi                           | co Unicesar - Oficina Info | ormatica y Sistemas |                  |     |          |     |
|                                     |                                  | <u> </u>                                  | IN                     | FORMACION PERS                    | SONAL                      |                     |                  |     |          |     |
|                                     | Tipo de Identidad                | Identidad/NI                              | г                      | Primer Nombre                     | Segundo Nombre             | Primer Apellido     | Segundo Apellido |     |          |     |
| Cédu                                | ula de Ciudadanía                | ▼ 1003192517                              | KEVIN                  |                                   | RAMIRO                     | DE LA OSSA          | DORIA            |     | ]        |     |
|                                     | Dirección                        | Teléfono                                  |                        |                                   | C                          | orreo               |                  |     |          |     |
|                                     |                                  | 3218977611                                |                        |                                   | delaossakev                | in@gmail.com        |                  |     |          |     |
|                                     |                                  | SEI                                       | ECCIONE LA             | A CATEGORIA DEI                   | PAGO A REALIZAR            |                     |                  |     |          |     |
|                                     |                                  |                                           | D                      | CATEGORIAS<br>DERECHOS ACADEMIC   | :0S <b>*</b>               |                     |                  |     |          |     |
|                                     |                                  | No. REFERENCL                             | AS VALOR               | (                                 | CONCEPTO DE PAGO           | ·                   |                  |     |          |     |
|                                     |                                  | 1 0 30372971<br>2 0 25450703              | 2850000 I<br>1200000 I | MAESTRIA SUE CA<br>DEUDAS SEMESTR | RIBE<br>ES ANTERIORES PREC | GRADO               |                  |     |          |     |
|                                     |                                  | 3 <ul> <li>25449132</li> </ul>            | 860780                 | DEUDAS SEMESTR                    | ES ANTERIORES POSO         | GRADO               |                  |     |          |     |
|                                     |                                  | •                                         |                        |                                   |                            | - F                 |                  |     |          |     |
|                                     |                                  |                                           |                        | )                                 |                            |                     |                  |     |          |     |
|                                     |                                  |                                           | Salir<br>aplica        | de la<br>ación                    | ontinuar                   |                     |                  |     |          |     |
|                                     |                                  |                                           |                        |                                   |                            |                     |                  |     |          |     |
|                                     | /docx ^ 🛍 INSTRUC                | TIVO Vdocx                                |                        |                                   |                            |                     |                  | Mos | trar tod | • × |

9. luego clic en continuar y finalmente en aceptar.

| - → C (1) No seguro   www2.unicesar | .edu.co/unicesar/academusoft/a                                                                                       | academico/pecuniarios/pagosGenera                                                        | iles.jsp                                                            | <u> </u>                       | ☆                | 6 🧳 | ( )<br> | ) : |
|-------------------------------------|----------------------------------------------------------------------------------------------------|------------------------------------------------------------------------------------------|---------------------------------------------------------------------|--------------------------------|------------------|-----|---------|-----|
| Academico                           | ¿Está se                                                                                                    | unicesar.equ.co dice<br>guro que acepta los términos y condici                           | ones?<br>Aceptar Cancelar                                           | matica y Sistemas <sub>o</sub> |                  |     |         |     |
|                                     |                                                                                                    | INFORMACION PERS                                                                         | ONAL                                                                |                                |                  |     |         |     |
| Tipo de Identidad                   | Identidad/NIT                                                                                                    | Primer Nombre                                                                            | Segundo Nombre                                                      | Primer Apellido                | Segundo Apellido |     |         |     |
| Cédula de Ciudadanía                | ▼ 1003192517                                                                                                    | KEVIN                                                                                    | AMIRO                                                               | DE LA OSSA                     | DORIA            |     |         |     |
| Dirección                           | Teléfono                                                                                                    |                                                                                          | Co                                                                  | orreo                          |                  |     |         |     |
|                                     | 3218977611                                                                                                    |                                                                                          | delaossakevi                                                        | n@gmail.com                    |                  |     |         |     |
|                                     | SELEC                                                                                                    | CCIONE LA CATEGORIA DEL                                                                  | PAGO A REALIZAR                                                     |                                |                  |     |         |     |
|                                     |                                                                                                    | CATEGORIAS<br>DERECHOS ACADEMIC                                                          | OS ▼                                                                |                                |                  |     |         |     |
|                                     | No.         REFERENCIAS           1         ○ 30372971           2         ○ 25450703           3         ● 25449132 | VALOR C<br>2850000 MAESTRIA SUE CAI<br>1200000 DEUDAS SEMESTRI<br>860780 DEUDAS SEMESTRI | ONCEPTO DE PAGO<br>RIBE<br>ES ANTERIORES PREC<br>ES ANTERIORES POSC | RADO<br>BRADO                  |                  |     |         |     |
|                                     |                                                                                                    | Salir de la aplicación                                                                   | ntinuar                                                             |                                |                  |     |         |     |

10. Debe diligenciar su correo valido, luego clic en Pagar.

| 🔇 Universidad Popular del Cesar - 🗉 🗙 🛛 Un | iversidad Popular del Cesar - C | × S Académico       | - Unicesar 1.0 Inforr  | m × +       |                          |                   |   |     | -      |        | × |
|--------------------------------------------|---------------------------------|---------------------|------------------------|-------------|--------------------------|-------------------|---|-----|--------|--------|---|
| ← → C ▲ No seguro   www2.unice             | sar.edu.co/unicesar/acade       | musoft/academico/p  | ecuniarios/venta       | inaPago.jsp |                          |                   | Ĭ | ۲ ( | 4      | s      | : |
| 🕥 A                                        | cadémico                        |                     |                        |             |                          |                   |   |     |        |        |   |
|                                            |                                 |                     | Ac                     | adémico Ur  | nicesar - Oficina Inforr | natica y Sistemas |   |     |        |        |   |
|                                            |                                 | IN                  | FORMACION              | PERSON      | AL                       |                   | _ |     |        |        |   |
| Ic                                         | lentidad                        | Primer Nombre       | Segundo                | Nombre      | Primer Apellido          | Segundo Apellido  |   |     |        |        |   |
| 100319251                                  | 7 KEVIN                         |                     | RAMIRO                 |             | DE LA OSSA               | DORIA             |   |     |        |        |   |
|                                            |                                 |                     | DATOS PARA             | EL PAGO     |                          |                   |   |     |        |        |   |
|                                            |                                 | oncepto a pagar     | DADO                   | Refere      | ncia de pago             | Valor a pagar     |   |     |        |        |   |
|                                            | DEODAS SEMESTRES                | te su correo valido | IRADO                  | 20449132    | 000,70                   | 00                |   |     |        |        |   |
|                                            | delaossakevin@gmail.co          | m                   |                        |             |                          | Pagar             |   |     |        |        |   |
|                                            |                                 |                     | Salir de la aplicación |             |                          |                   |   |     |        |        |   |
|                                            |                                 |                     |                        |             |                          |                   |   |     |        |        |   |
|                                            |                                 |                     |                        |             |                          |                   |   |     |        |        |   |
|                                            |                                 |                     |                        |             |                          |                   |   |     |        |        |   |
| 🖗 INSTRUCTIVO Vdocx 🧄 INST                 | RUCTIVO Vdocx                   |                     |                        |             |                          |                   |   |     | Mostra | r todo | × |

- 11. Luego aparecerá las opciones de pago:
- Tarjeta de Crédito
- Débito Bancario PSE

| 📀 Universidad Popular del Cesar - 🗉 🗙 🛛 🔕 Universidad Popular del Cesar - 🗅 🗴 🚺 Payu - UNIV                          | /ERSIDAD POPULAR E × +              |                                                                                              | -                    |      | × |
|----------------------------------------------------------------------------------------------------|-------------------------------------|----------------------------------------------------------------------------------------------|----------------------|------|---|
| $\leftrightarrow$ $\rightarrow$ C $($ checkout.payulatam.com/ppp-web-gateway-payu/app/v2?k=b9f1f3447                 | 75f42fc0474b86e32681132#/co/payment | \$ \$                                                                                        | 6 🐇                  | S    | : |
|                                                                                                    |                                     | ¿Deseas traducir esta página? X                                                              | U <sup>T</sup><br>PT |      | Î |
| 1 Tus datos                                                                                                    | 🖋 Modificar mis datos               | Resumen de la compra                                                                         |                      |      |   |
| delaossakevin@gmail.com                                                                                              |                                     | Referencia: 25449132<br>Descripción: DEUDAS SEMESTRES ANTERIORES<br>OSGRADO<br>Total a pagar | 8 P<br>.00           |      |   |
| 2 Selecciona el medio de pago                                                                                        |                                     |                                                                                              |                      |      |   |
| Tarjeta de crédito                                                                                                   |                                     |                                                                                              |                      |      |   |
| Débito bancario<br>PSE<br>PSE<br>PSE<br>PSE<br>Precuerda verificar el monto máx<br>habilitado para pagos por interne | imo que tienes<br>et.               |                                                                                              |                      |      | l |
|                                                                                                    |                                     |                                                                                              |                      |      |   |
| INSTRUCTIVO Vdocx                                                                                                    |                                     |                                                                                              | Mostrar              | todo | × |

| 🔇 Universida                           | d Popular del Cesar - Ic 🗙 📔 🔕 Universidad Popular del Ce | sar - 🤆 🗙 😈 Payu - UNIVERSIDAD POPULAR 🛙 🗙                                                                                        | 🛓 Descargas             | ×   +                                                    |        |             | - | ٥ | ×  |
|----------------------------------------|-----------------------------------------------------------|----------------------------------------------------------------------------------------------------|-------------------------|----------------------------------------------------------|--------|-------------|---|---|----|
| $\ \ \leftarrow \ \ \rightarrow \ \ G$ | Checkout.payulatam.com/ppp-web-gateway-p                  | ayu/app/v2?k=b9f1f344775f42fc0474b86e32681                                                                                        | 1132#/co/payment/credit | card                                                     | 8e 7   | አ           | 4 | s | :  |
|                                        |                                                           |                                                                                                    |                         | Resumen de la com                                        | pra    |             |   |   | ^  |
|                                        | Nombre en la tarjeta *                                    | Nombre Completo                                                                                                    |                         | Referencia: 25449132<br>Descripción: DEUDAS SEMESTRES AN | ITERIO | RES P       |   |   |    |
|                                        | Documento de identificación *                             | C.C. 🔻                                                                                                    |                         | OSGRADO<br>Total a pagar                                 | \$860, | 780.00      |   |   |    |
|                                        | Número de tarjeta *                                       | 5412 7512 3412 3456                                                                                                    |                         |                                                          |        |             |   |   | ł. |
|                                        | Código de seguridad *                                     | 000 <u>cvv/cvc</u>                                                                                                    |                         |                                                          |        |             |   |   | ÷  |
|                                        | Fecha Vencimiento *                                       | -Mes- 🔻 / -Año- 💌                                                                                                    |                         | **** **** **** ****                                      |        |             |   |   | ÷  |
|                                        | Cuotas *                                                  |                                                                                                    |                         | 00 / 00<br>NOMBRE COMPLETO                               |        | vestercord. |   |   |    |
|                                        | Rue<br>■ Acepto los <u>términos</u><br>Recordar mis da    | • +57 Ep: 3112222222 va política de privacidad y condiciones y política de privacidad tos para futuros pagos con PayU     Pagar → |                         |                                                          |        |             |   |   |    |

12. Se debe diligenciar los campos obligatorios y finalmente dar clic en Pagar.